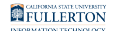

# Faculty Student Success Dashboard - How to Login

This guide covers information on how to login to the Faculty Student Success Dashboard (FSSD).

# How to Login

There are three ways to access the Faculty Success Dashboard (FSSD) from the Portal: Apps Filter, Tiles, or Titan Online cube.

## **Apps Filter:**

First, login to your Campus Portal

Click in the Apps Filter field and type 'FSSD'

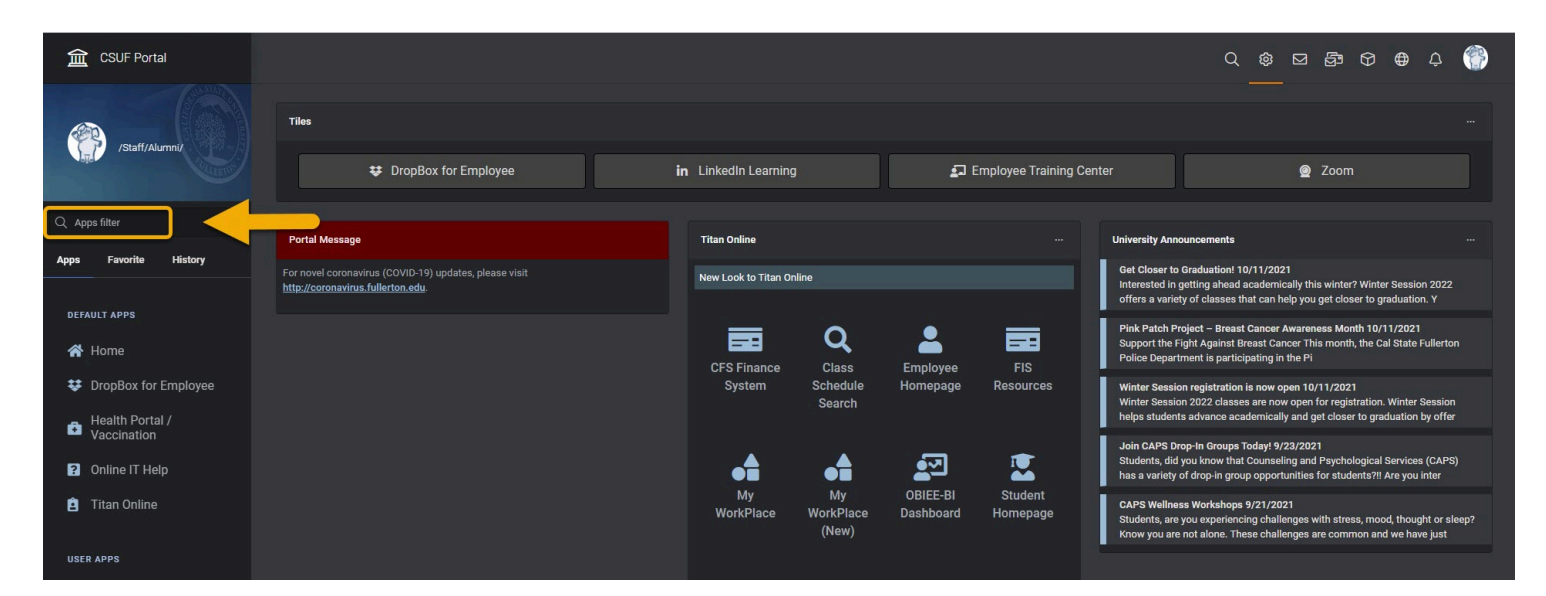

# Faculty Dashboard (FSSD) will populate

Click on the link to access

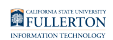

|  | 盒 CSUF Portal              |                                                                                                    |                                    |  |  |  |
|--|----------------------------|----------------------------------------------------------------------------------------------------|------------------------------------|--|--|--|
|  | /Faculty/Staff/Alu_        | Tiles                                                                                                    |                                    |  |  |  |
|  |                            | ¢₂;≎ Canvas                                                                                                    | Titan Advisors Network<br>Employee |  |  |  |
|  | Q FSSD                     | 🛕 Titan Online                                                                                                    |                                    |  |  |  |
|  | Apps Favorite History      |                                                                                                    |                                    |  |  |  |
|  | USER APPS                  | Portal Message                                                                                                    |                                    |  |  |  |
|  | Faculty Dashboard ☆ (FSSD) | YOU@fullerton is a tool designed to help students find articles, videos, and campus<br>resources that will support their personal goals, overall wellness, and mental health.<br>For more information click <u>here</u> . |                                    |  |  |  |
|  |                            | For novel coronavirus (COVID-19) updates, please visit<br>http://coronavirus.fullerton.edu                                                                                                    |                                    |  |  |  |
|  |                            | Keep Teaching: Strategies and Resources                                                                                                    |                                    |  |  |  |
|  |                            | My Courses - Fall 2021                                                                                                    |                                    |  |  |  |

Tip: Click on the star to have the Faculty Success Dashboard (FSSD) saved in Favorites

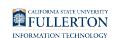

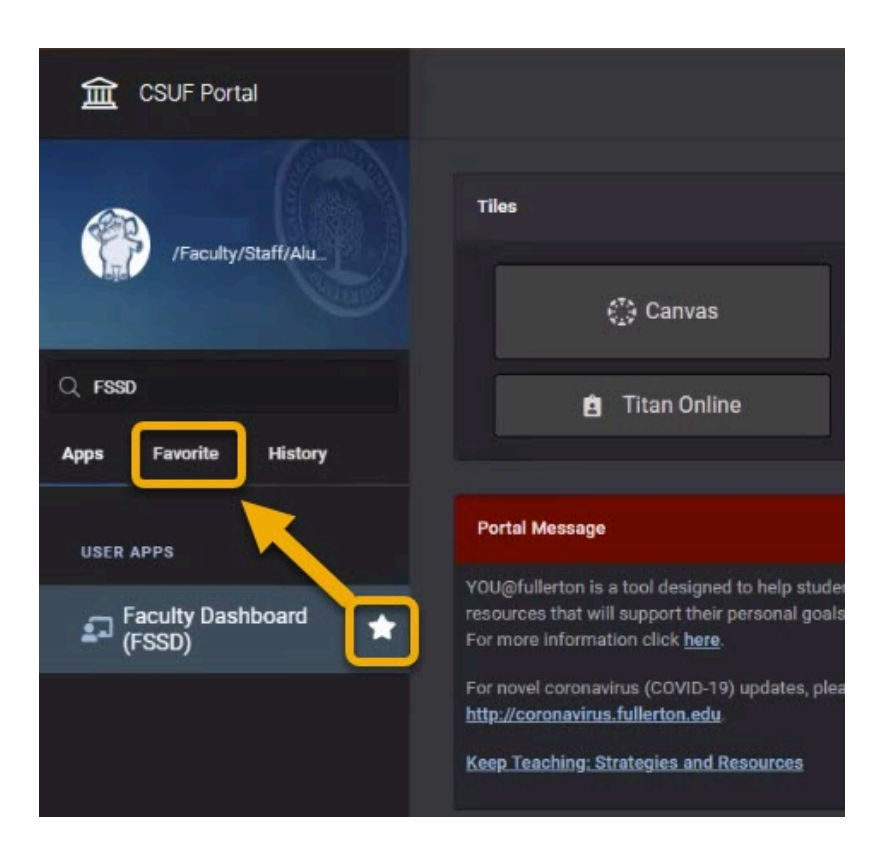

## <u>Tiles:</u>

Login to your Campus Portal

Click on the ellipsis icon

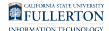

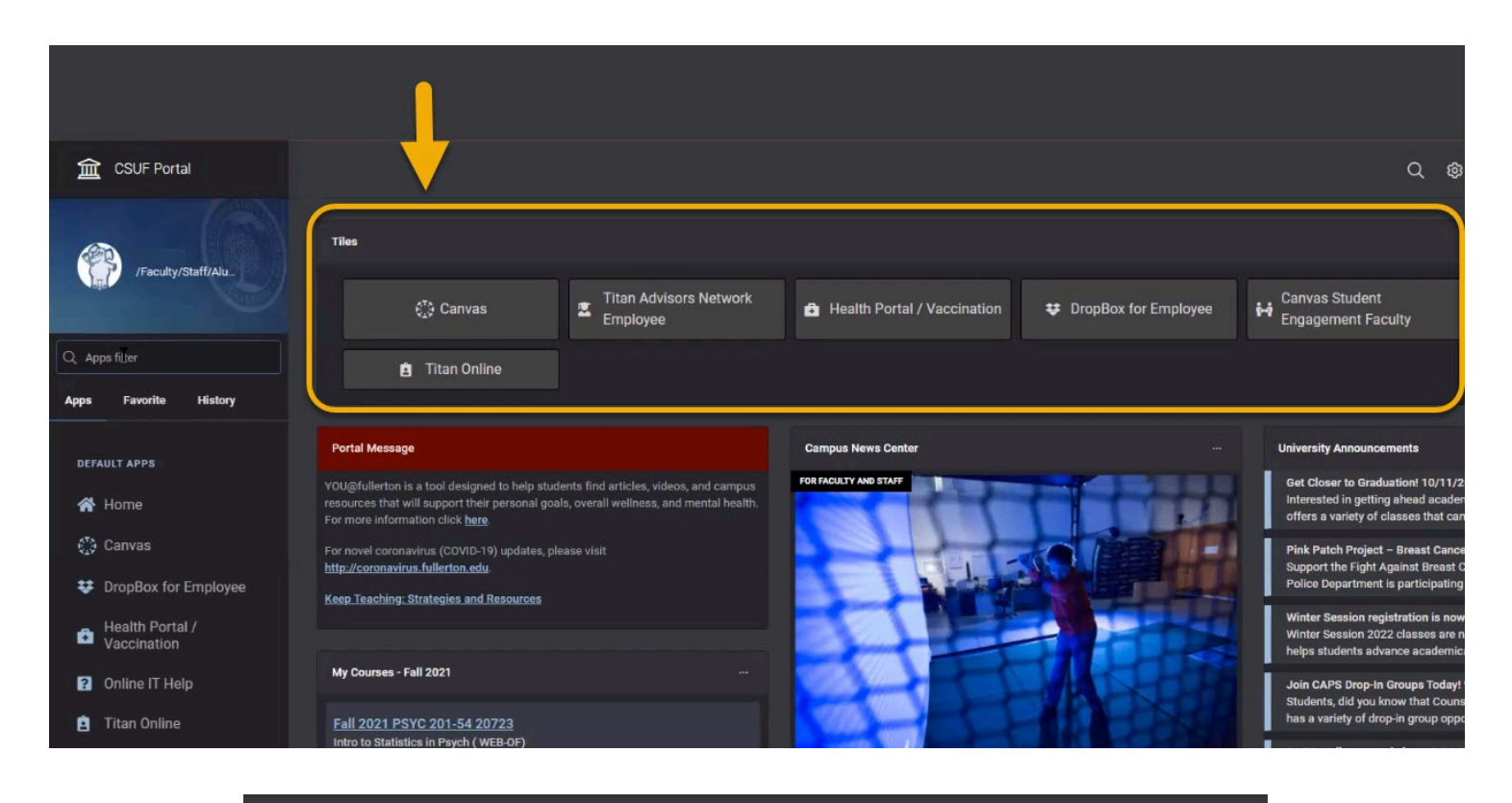

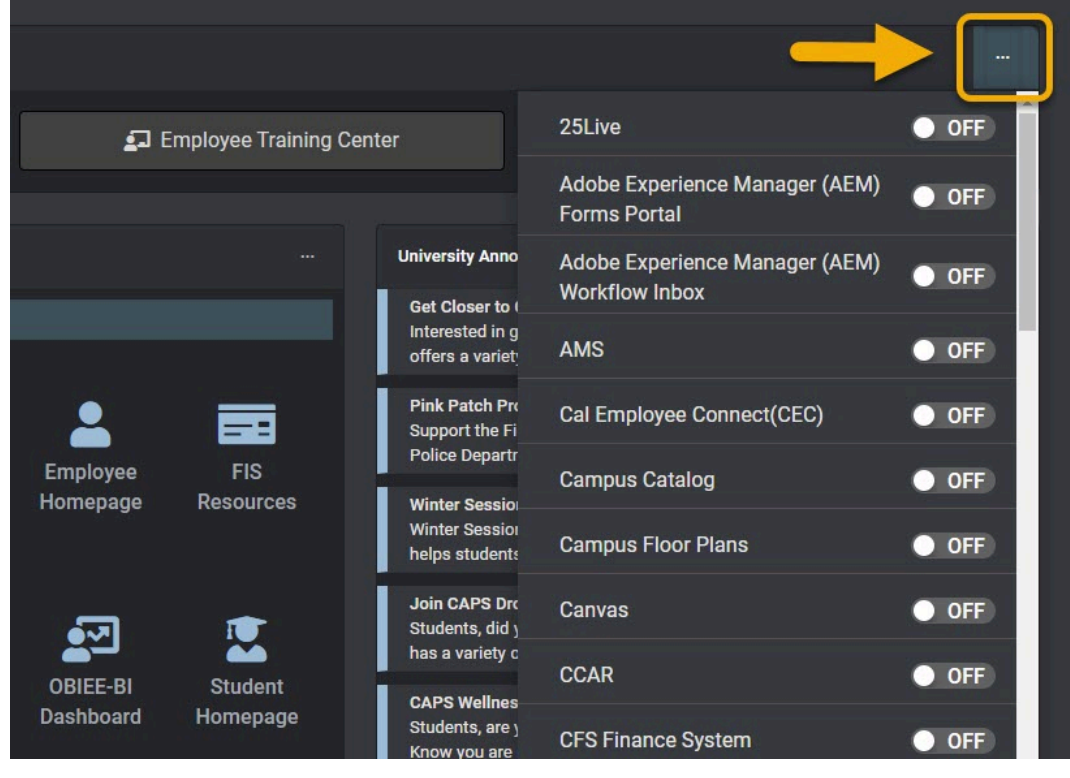

#### Scroll down to Faculty Dashboard (FSSD) option

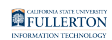

| Email                                                              | OFF        |
|--------------------------------------------------------------------|------------|
| Employee Homepage                                                  | OFF        |
| Employee Training Center                                           | ON         |
| Facilities Service Requests                                        | OFF        |
|                                                                    |            |
| Faculty Dashboard (FSSD)                                           | • OFF      |
| Faculty Dashboard (FSSD)<br>Faculty Homepage                       | OFF OFF    |
| Faculty Dashboard (FSSD)<br>Faculty Homepage<br>Final Examinations | OFF<br>OFF |

Click the button to switch on

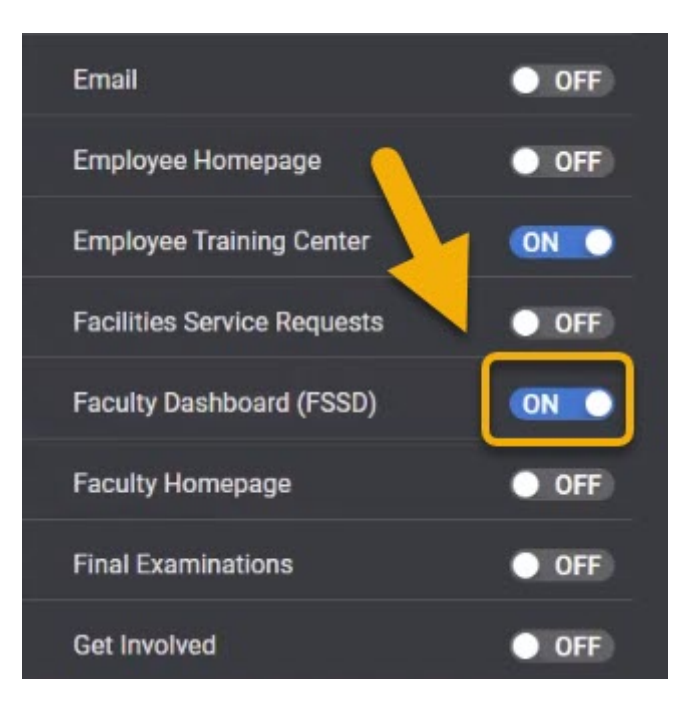

The Faculty Dashboard (FSSD) will then show as one of your tiles

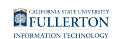

| Tiles                   |                                    |                             |
|-------------------------|------------------------------------|-----------------------------|
| € <sup>≭</sup> ) Canvas | Titan Advisors Network<br>Employee | Health Portal / Vaccination |
| 🖻 Titan Online          | Faculty Dashboard (FSSD)           |                             |

Note: There is a limit of 8 tiles

## Titan Online Cube:

Login to your Campus Portal

Click on the cube icon

|                          | Q @ 🖾 🛱 🕅 Ø   | ⊕ ¢ 💮 |
|--------------------------|---------------|-------|
|                          |               |       |
|                          |               |       |
|                          |               |       |
|                          | <b>A</b> 7    |       |
| Employee Training Center | <u>v</u> zoom |       |

Click on the Faculty Homepage icon

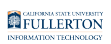

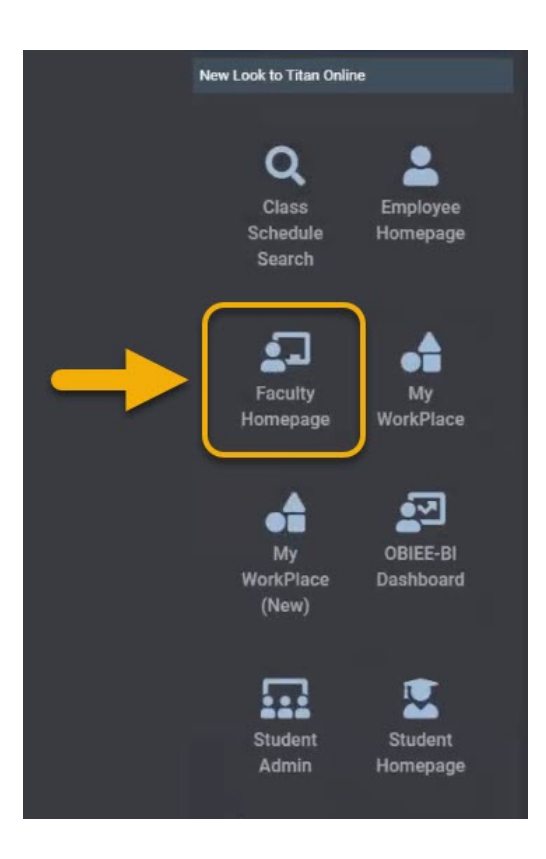

## Click on the Faculty Dashboard tile

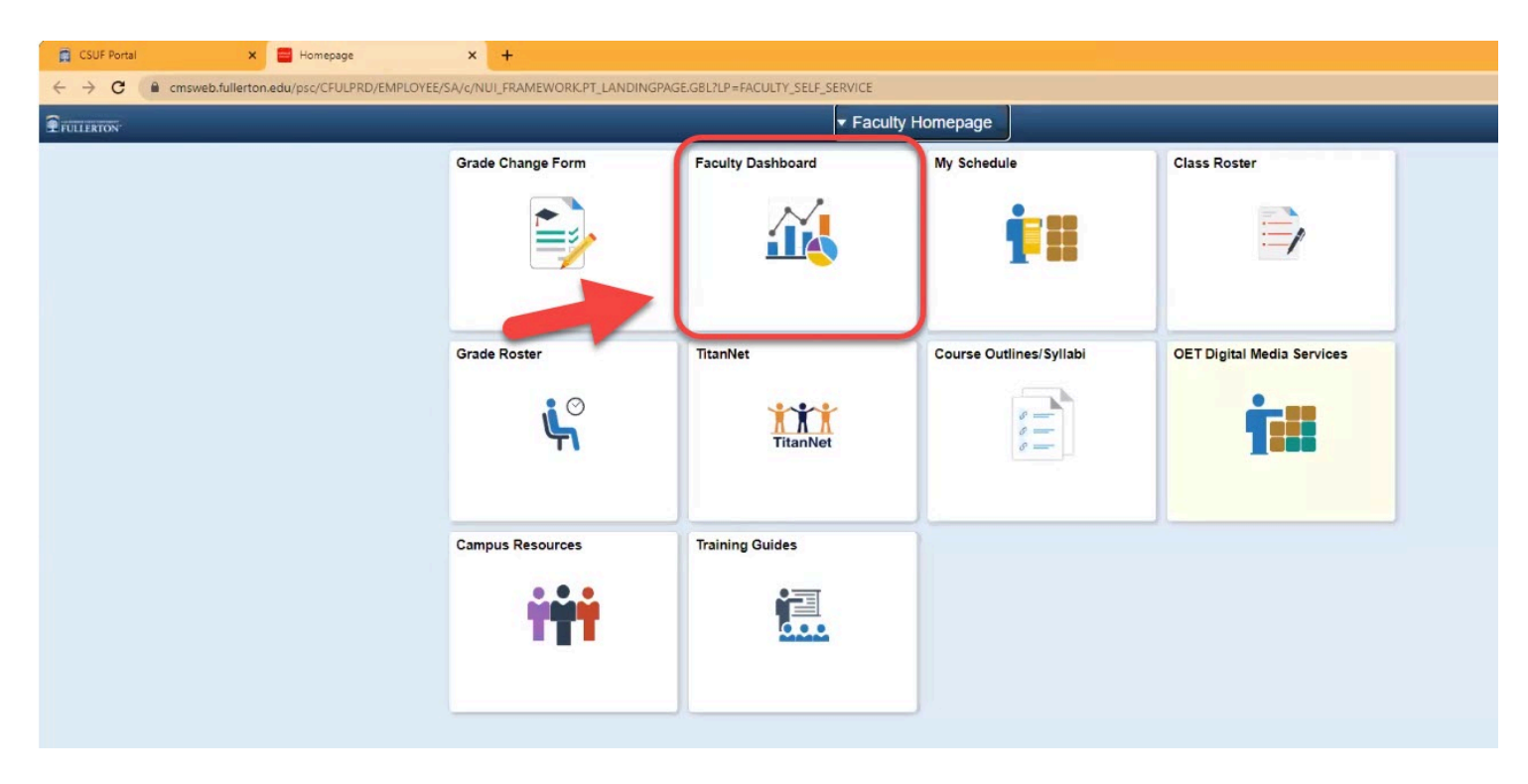

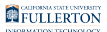

# Faculty Success Dashboard (FSSD)

After accessing the Faculty Success Dashboard (FSSD) via Apps Filter, Tiles, or Titan Online cube, the page will refresh to the Faculty Success Dashboard (FSSD) homepage.

The page consists of nine data / content tabs:

- 1. My Current Students
- 2. My Student Engagement
- 3. My Overview
- 4. My Courses
- 5. My Courses Comparison
- 6. My Students
- 7. My Equity Gap
- 8. My Graded Class List/SOQ
- 9. Resources

| + | FULLERTON           | Business Intelligen    | ce          |            |                       |             |               |                          |           |
|---|---------------------|------------------------|-------------|------------|-----------------------|-------------|---------------|--------------------------|-----------|
|   | My Current Students | My Students Engagement | My Overview | My Courses | My Courses Comparison | My Students | My Equity Gap | My Graded Class List/SOQ | Resources |
|   | 4                   |                        |             |            |                       |             |               |                          |           |